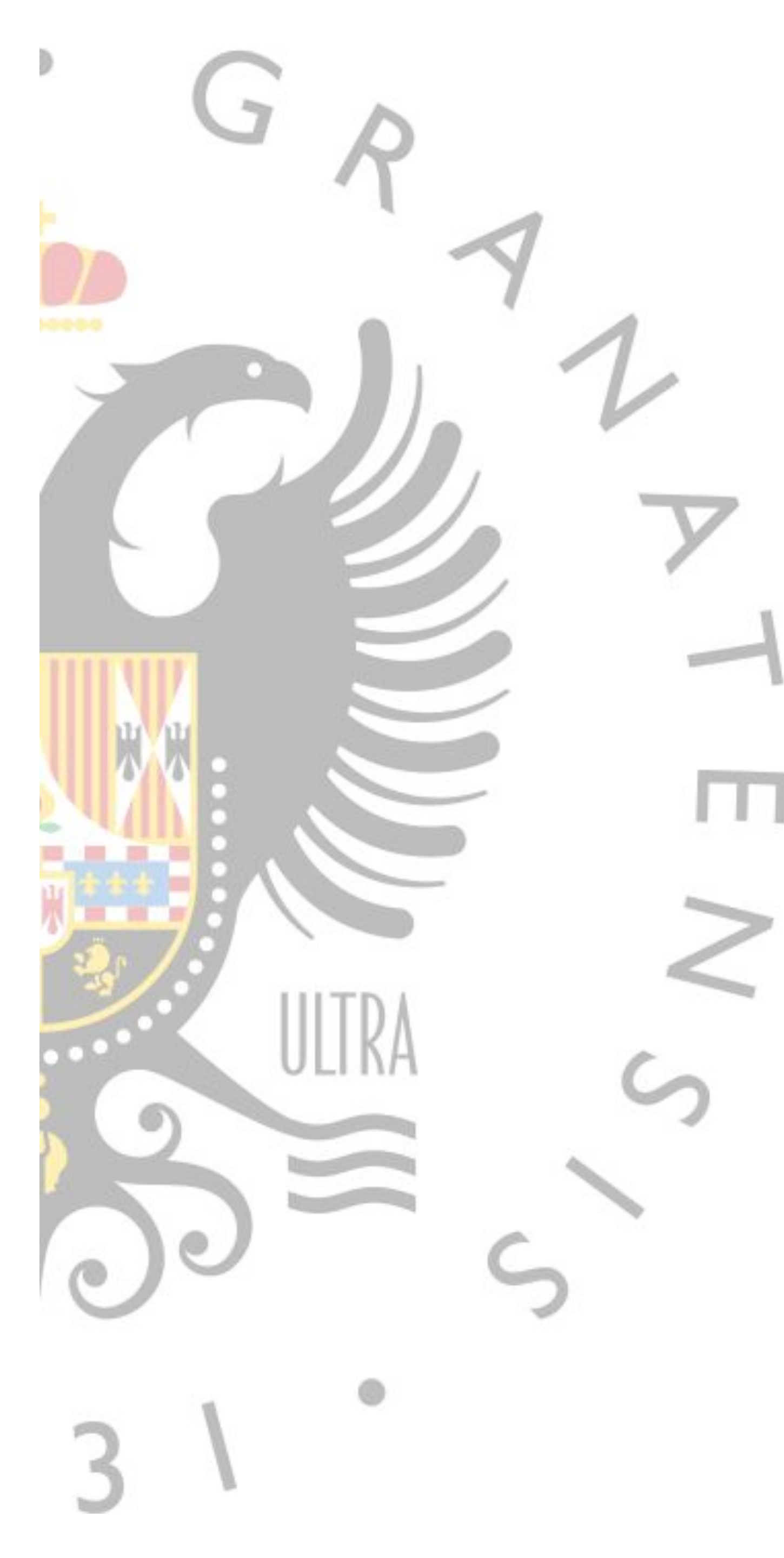

# Gestión de Comisiones de Servicio para Comisionados

# 18/03/2025

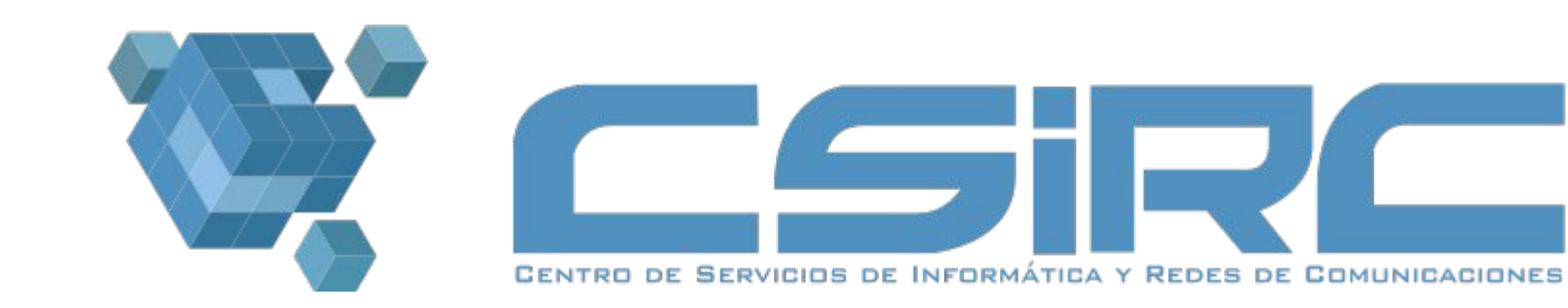

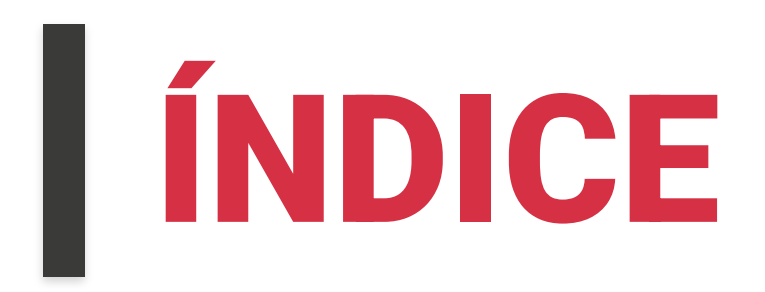

## **1. INTRODUCCIÓN**

## **2. FLUJO DE ESTADOS**

## **3. ACCESO, CONSULTA y ACCIONES**

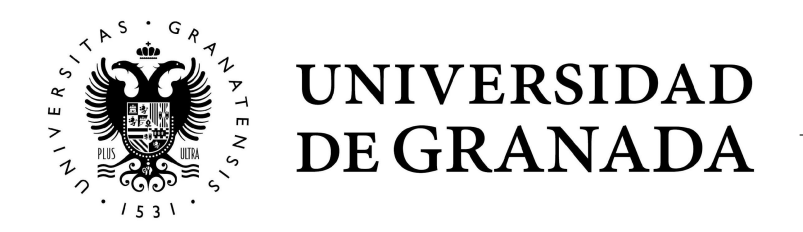

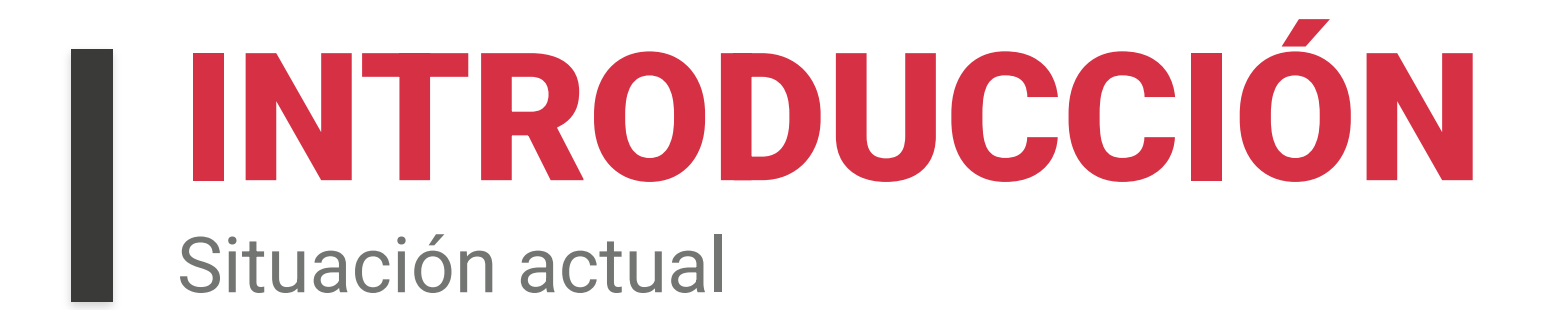

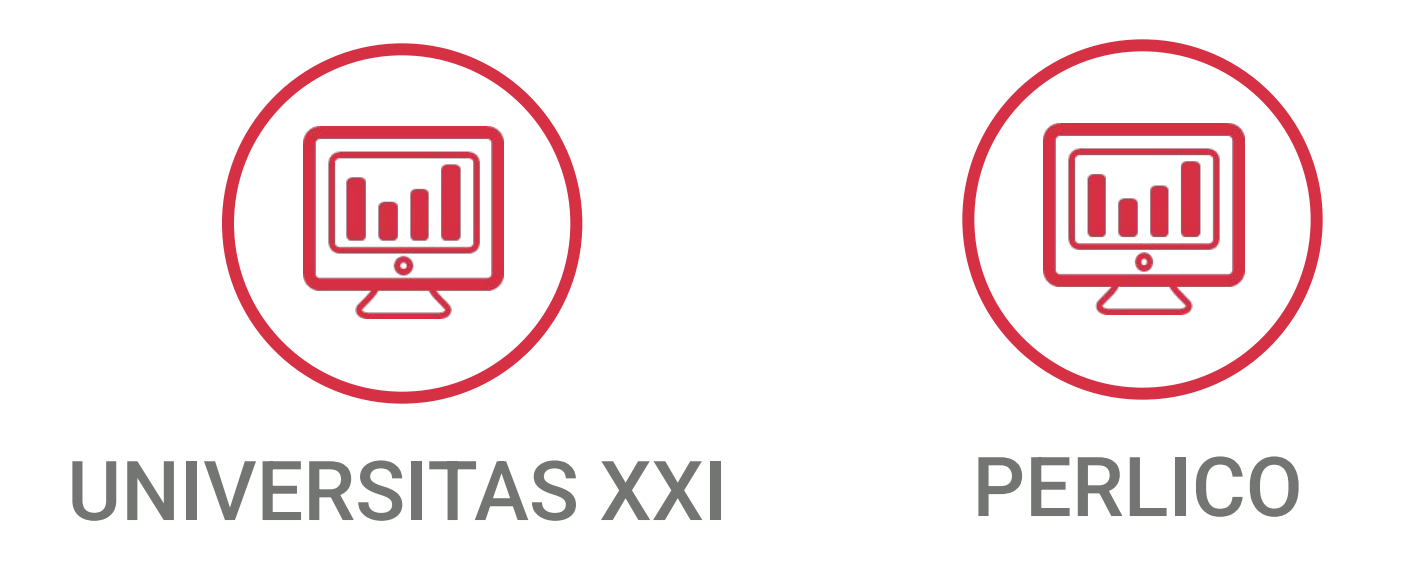

## Finalidad

- Consultar los datos de manera centralizada
- •Permitir una gestion interna de estados (flujo de estados/validaciones) •Gestión digitalizada de la documentación justificativa

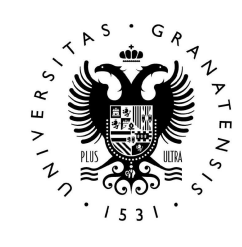

## INTRODUCCIÓN Objetivo

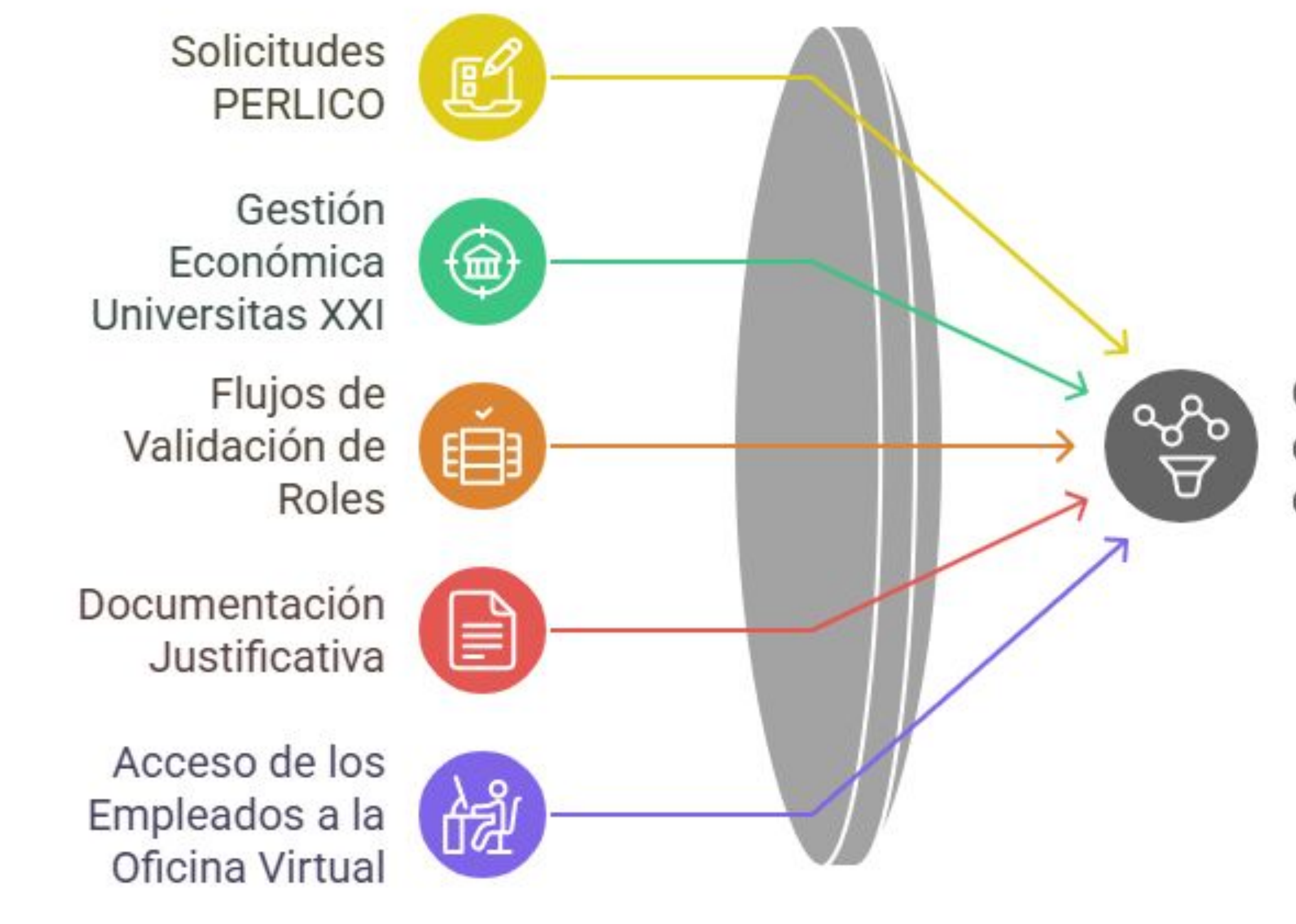

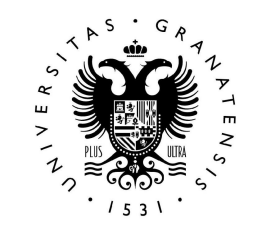

UNIVERSIDAD DE GRANADA Gestión Eficiente de Comisiones de Servicio

### **FLUJO DE ESTADOS** Validación de Comisión de Servicios

justificativa

Proceso de Gestión de Comisiones de Servicio

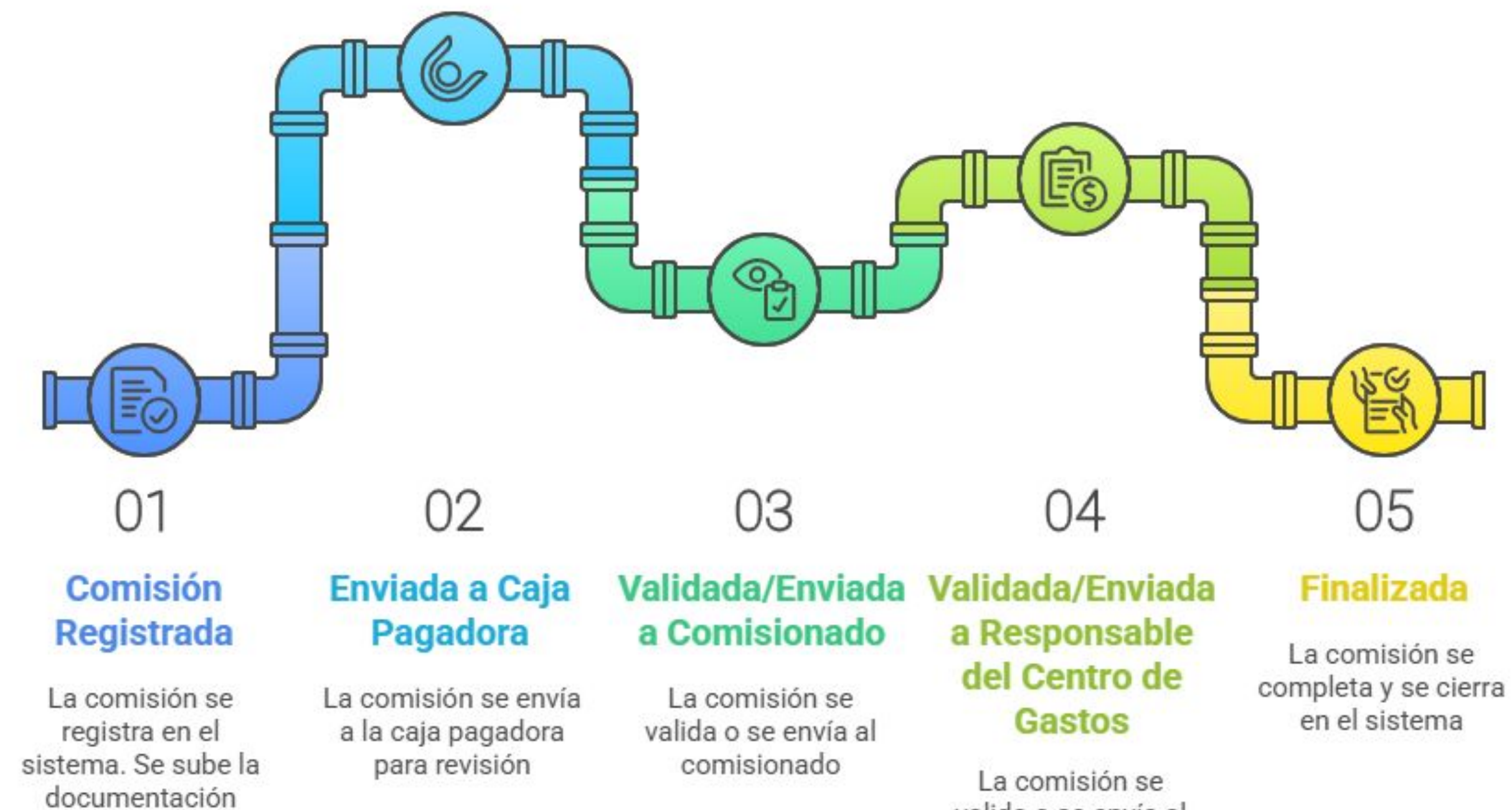

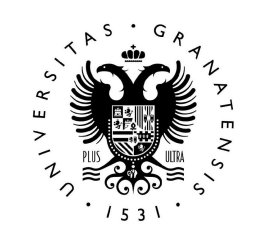

UNIVERSIDAD DE GRANADA La comision se valida o se envía al responsable del centro de gastos

5

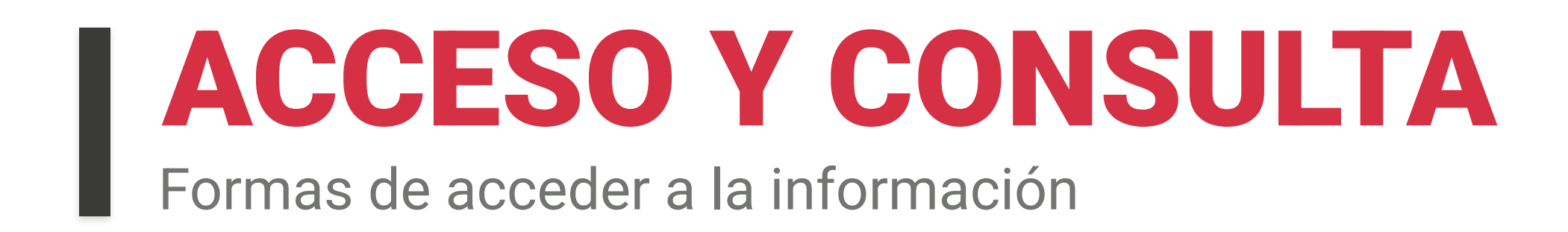

Consulta Comisiones Servicio (comisionados)

A través de "Oficina Virtual UGR", utilizer la aplicación "Consulta Comisiones Servicio"

**Consulta Comisiones Servicio** 

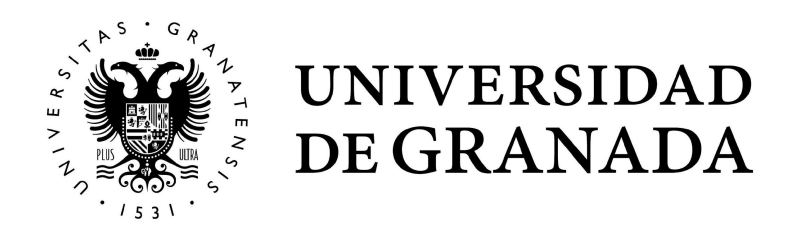

Acceso a UGR

# ACCESO Y CONSULTA Búsqueda de Comisiones de Servicio

Como "Comisionado" se podrán realizar las acciones:

| Comisiones de Servicio           |      |              |            |             |                |  |
|----------------------------------|------|--------------|------------|-------------|----------------|--|
| Datos de la Comisión de Servicio |      |              |            |             |                |  |
| Código Comisión                  | Ejen | cicio 2023 ~ |            |             |                |  |
| Estado Interno TODOS             | × .  | 2025         |            |             |                |  |
|                                  |      | 2024         |            |             |                |  |
|                                  |      | 2023         |            |             |                |  |
| A Buscar Exportar a Excel X      |      | 2022         |            |             |                |  |
| Cod. Comisión 🗢 🛛 Descripción    |      | 2021         | Fecha Sal. | Comisionado | Estado Interno |  |

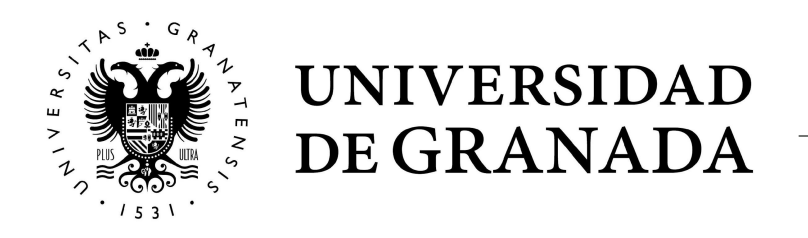

#### •Búsqueda de comisiones de servicio, teniendo en cuenta campos como "Código Comisión", "Ejercicio" o "Estado Interno"

| Estado Interno | TODOS                              |  |
|----------------|------------------------------------|--|
|                | TODOS                              |  |
|                | Registrada                         |  |
| ×              | Pendiente Revisión Caja Habilitada |  |
| sión 🕈 🛛 Descr | Pendiente Revisión Comisionado     |  |
| 00009833 C 983 | Pendiente Revisión Resp. CG        |  |
|                | Finalizada                         |  |
| 00010102 C 101 | Subsanar desde Caja Habilitada     |  |
| 00003005 C 300 | Subsanar desde Comisionado         |  |
| 00002564 C 256 | Subsanar desde Resp. CG            |  |

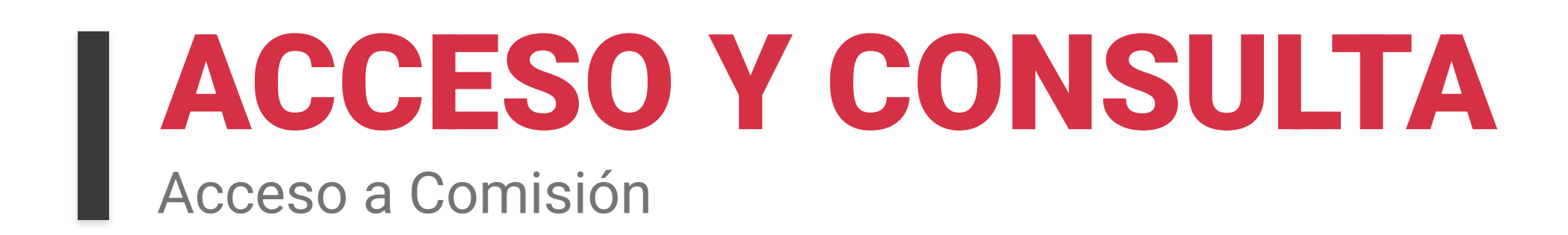

#### Acceso mediante icono ubicado en cada línea de Comisión del resultado de búsqueda

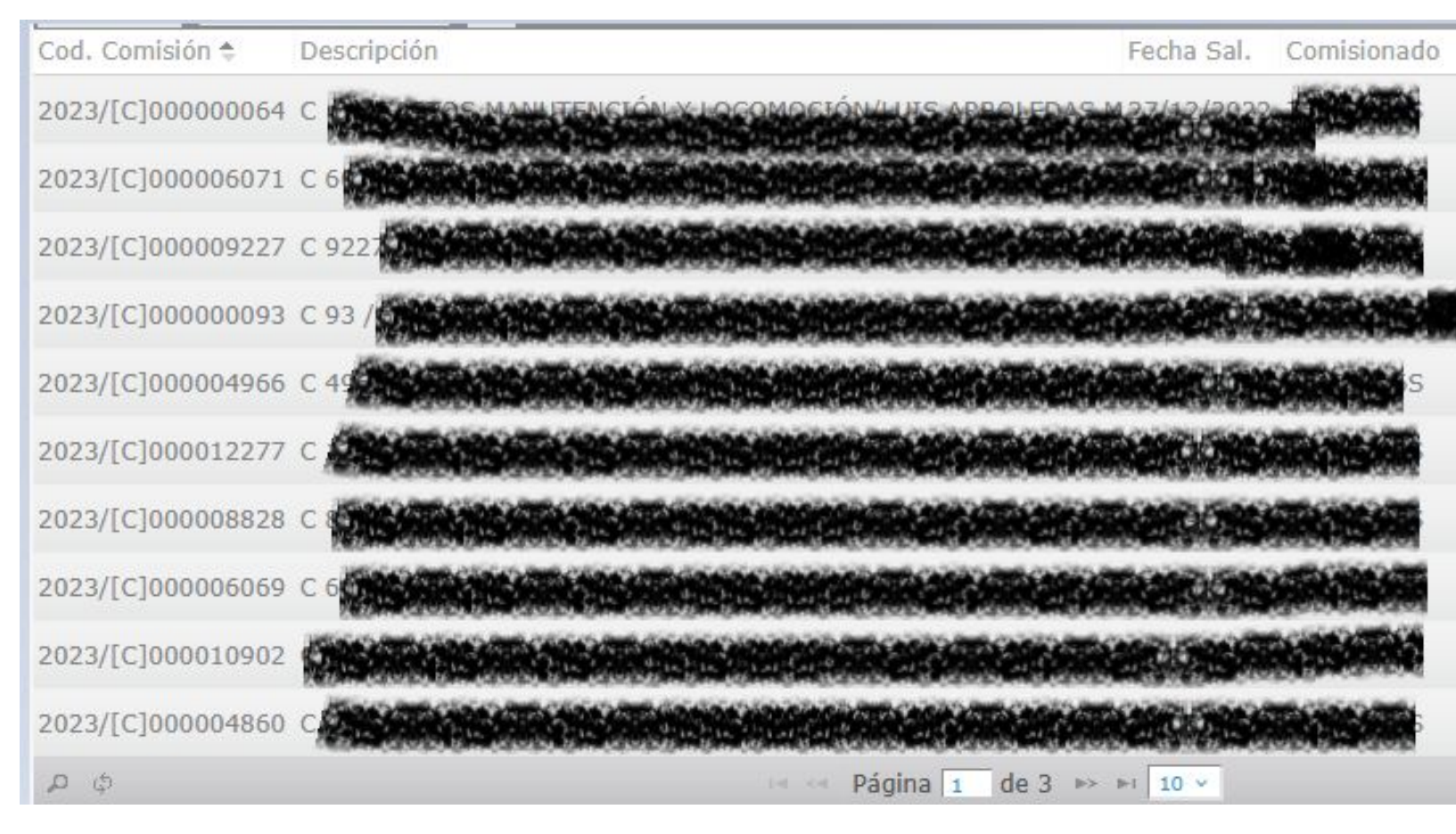

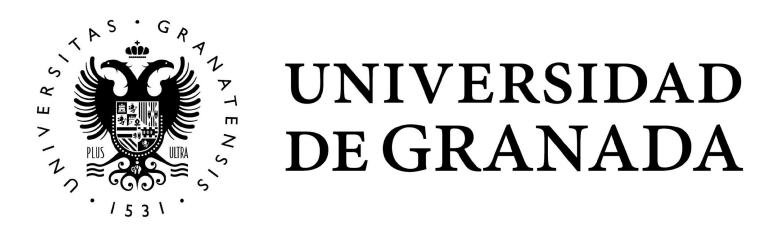

| Estado Interno |                       |
|----------------|-----------------------|
| Registrada     | Q                     |
| Registrada     | Q                     |
| Registrada     | P                     |
| Registrada     | ٩                     |
| Registrada     | <b>م</b>              |
| Registrada     | ٩                     |
| Registrada     | ٩                     |
| Registrada     | ٩                     |
| Registrada     | 9                     |
| Registrada     | Q                     |
| М              | ostrando 1 - 10 de 22 |

| Estado Interno |   |
|----------------|---|
| Registrada     | P |
|                |   |

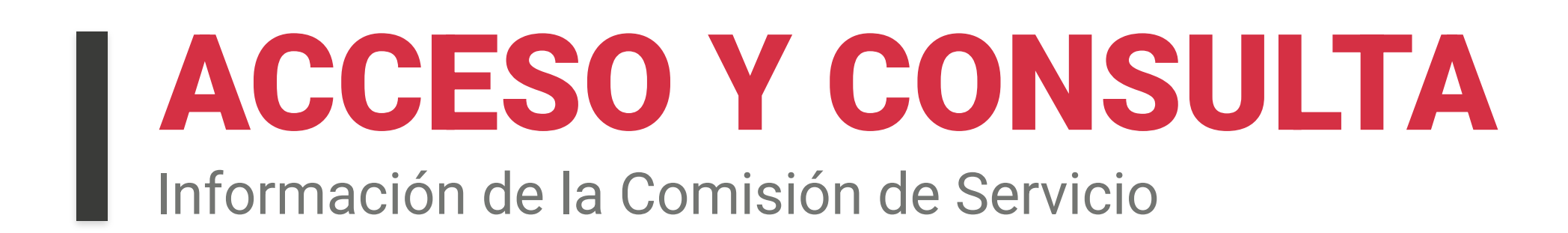

#### Datos obtenidos de UXXI (Contabilidad)

| Comisiones de Sei    | rvicio                   |                    |                      |                      |                   |
|----------------------|--------------------------|--------------------|----------------------|----------------------|-------------------|
| Comisión de Servicio |                          |                    |                      |                      |                   |
| Número:              | 2023/[C]00000064         | Ejercicio:         | 2023                 | Tipo: (              | 002/INVESTIGACION |
| Caja Pagadora:       | 0005 / CAJA. FAC. LETRAS | Estado Interno:    | Registrada           | Ver Estados Comisión |                   |
| Acuerdo de ACF:      | 2023/0005                | Estado:            | Liquidada            | Fecha Liquidación:   | 17/01/2023        |
| Fecha Salida:        | 27/12/2022               | Fecha Llegada:     | 27/12/2022           |                      |                   |
| Localidad Origen:    | GRANADA                  | Localidad Destino: | BAILEN               |                      |                   |
| Descripción:         |                          |                    |                      | го                   | 的影响和影响            |
| Tipo Interno:        | No definido              | Insertado Por:     | ALICIA RUIZ MORENO   |                      |                   |
| Centros de Gasto     | Código Orgánica          | Nombr              | e                    |                      |                   |
|                      | 3050220013               | CONVE              | NIO AYUNTAMIENTO BAI | LEN.UGR              |                   |

Visualizar los diferentes estados por los que ha passado la comisión en el Flujo: Ver Estados Comisión

Ver Estados Comisión

Fecha Liquidación: 17/01/2023

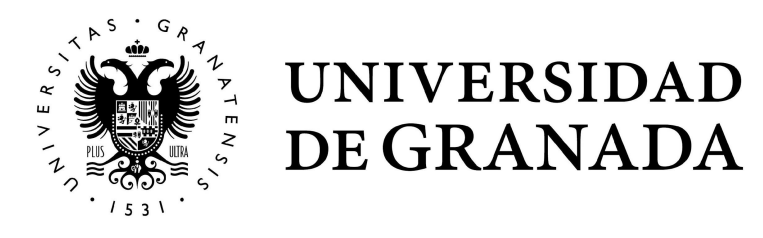

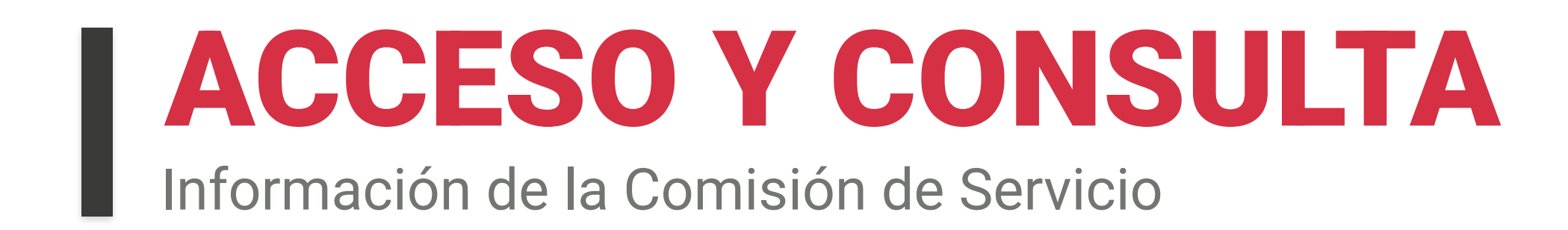

#### Datos de las Comisiones de Servicio: PERLICO

Datos Aplicación Perlico

Nº Expediente: 224520

Fecha Inicio: 26/05/2021

Lugar: Albergue Sierra Nevada

Estado: FAVORABLE

Fecha Fin: 26/05/2021

Medios Locomoción: Vehículo Particular

Motivo: DESCRIPCIÓN EN PERLICO DE LA COMISIÓN DE SERVICIO

#### Datos de las Comisiones de Servicio: Documentación asociada desde Sede Electrónica

| Documentos (copia auténtica)                          |             |                       |
|-------------------------------------------------------|-------------|-----------------------|
| Nombre de Fichero                                     | Tipo        | Fecha Copia Auténtica |
| Eadministracion.pdf                                   | ALOJAMIENTO | 19/09/2024            |
| Guia Funcional para las Oficinas de Registros SIR.pdf | ALOJAMIENTO | 19/09/2024            |
| AF-manual-instalacion-usuarios-ES-1-8-2.pdf           | LOCOMOCIÓN  | 19/09/2024            |
| Eadministracion.pdf                                   | LOCOMOCIÓN  | 19/09/2024            |
| Eadministracion.pdf                                   | MANUTENCIÓN | 19/09/2024            |
| Politica de firma 1_9.pdf                             | MANUTENCIÓN | 19/09/2024            |
| Eadministracion.pdf                                   | OTROS       | 19/09/2024            |
| NORMATIVA LIQUIDACION DIETAS UGR 2024.pdf             | OTROS       | 19/09/2024            |

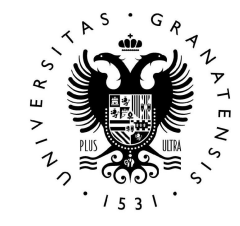

UNIVERSIDAD DE GRANADA

#### Fecha Resolución: 24/05/2021

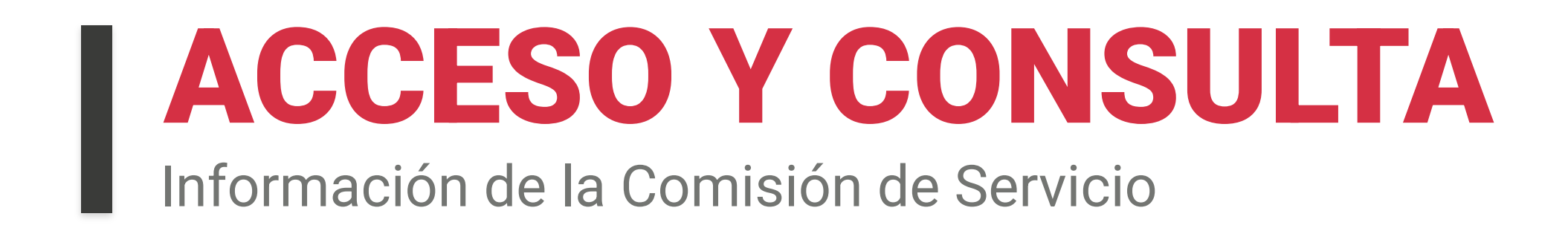

Datos de las Comisiones de Servicio: Registro Contable de Facturas

#### Justificantes de Gasto Complementarios

| Justificantes de Gasto Complementarios |                                                                        |  |
|----------------------------------------|------------------------------------------------------------------------|--|
| Nº Justificante                        | Descripción                                                            |  |
| 2024/[C]00000011                       | Tribunal de Tesis Doctoral del día 14/09/2023 de María Celia Marrasé P |  |

#### Documentos internos (NO justificativos)

| Otros Ficheros/Documentos (no justificati | vos)            |                  |         |
|-------------------------------------------|-----------------|------------------|---------|
| Nombre de Fichero                         | Tipo Fichero    | Fecha Subida     |         |
| DocumentoPrueba.pdf                       | Oferta hotelera | 10/02/2025 11:02 | <b></b> |

Datos Comisionado

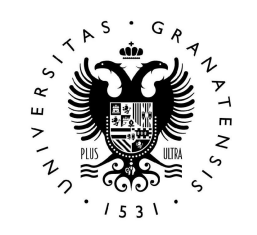

UNIVERSIDAD DE GRANADA

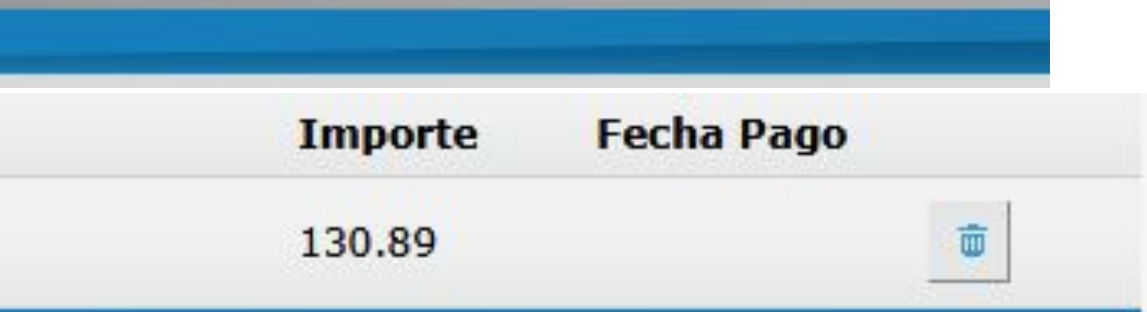

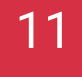

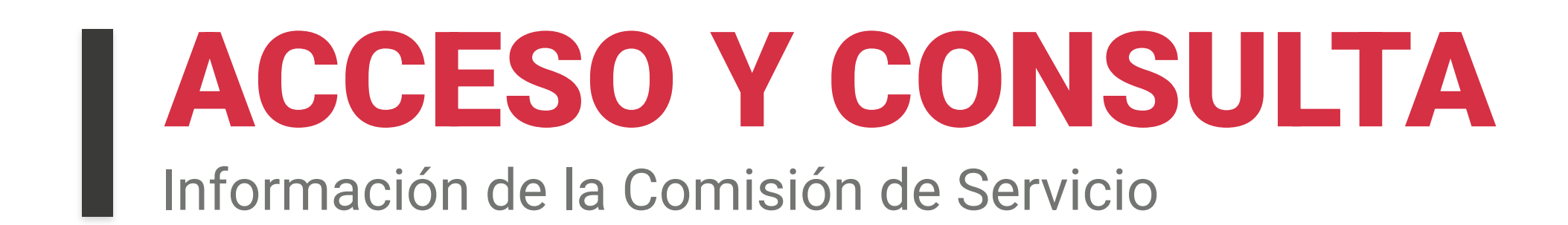

#### Datos de las Comisiones de Servicio: Comisionado + Itinerario y Dietas

| Datos Comisionado                          |                                    |                                                  |                                    |                             |               |          |                     |                  |
|--------------------------------------------|------------------------------------|--------------------------------------------------|------------------------------------|-----------------------------|---------------|----------|---------------------|------------------|
| NIF: 11                                    | 111111D                            |                                                  |                                    |                             |               |          |                     |                  |
| Nombre: NO                                 | MBRE DEL CO                        | MISIONADO                                        |                                    |                             |               |          |                     |                  |
| Cargo CA                                   | RGO COMISIO                        | NADO                                             |                                    |                             |               |          |                     |                  |
| Liquidación                                |                                    |                                                  |                                    |                             |               |          |                     |                  |
| Nº Manutenciones: 1                        | L.,                                | Tota                                             | al por Manute                      | enciones: 18,7              | 0€            |          |                     |                  |
| Nº Alojamientos: 0                         |                                    | Tota                                             | al por Alojam                      | <mark>ientos:</mark> 0,00€  |               |          |                     |                  |
| Nº Locomociones: 2                         |                                    | Tota                                             | al por Locom                       | ociones: 17,10              | )€            |          |                     |                  |
| Nº Asistencias: 0                          |                                    | Tota                                             | al por Asister                     | ncias: 0,00€                |               |          |                     |                  |
| Nº Otros: 0                                |                                    | т                                                | otal por Otro                      | <mark>s:</mark> 0,00€       |               |          |                     |                  |
| Itinerario:<br>Fecha/Hora Salida<br>Dietas | ESPAÑA/GRA<br>- Fecha/Hora<br>Tipo | NADA - ESPAÑA/<br>LLegada 26/05/2<br>Descripción | <b>SIERRA NEV</b>                  | <b>ADA</b><br>26/05/2021/10 | 00            | Cantidad | Importe<br>Unitario | Importe<br>Total |
|                                            | Manutención                        | GASTOS DE MANU                                   | JTENCION                           |                             |               | 0.5      | 37,40               | 18,70            |
|                                            | Locomoción                         | GASTOS DE LOCO                                   | MOCION EN                          | EHICULO PART                | ICULAR        | 45       | 0,19                | 8,55             |
| Itinerario:<br>Fecha/Hora Salida           | ESPAÑA/SIEF<br>- Fecha/Hora        | RA NEVADA - ES<br>Llegada 26/05/2                | <b>PAÑA/GRAN</b><br>2021/16:00 - 3 | <b>ADA</b><br>26/05/2021/17 | 00            |          |                     |                  |
| Dietas                                     | Тіро                               | Descripc                                         | ión                                | Cantidad                    | Importe Unita | io       | Importe             | Total            |
|                                            | Locomoción                         | REGRESC                                          | þ                                  | 45                          | 0,19          |          | 8,55                |                  |

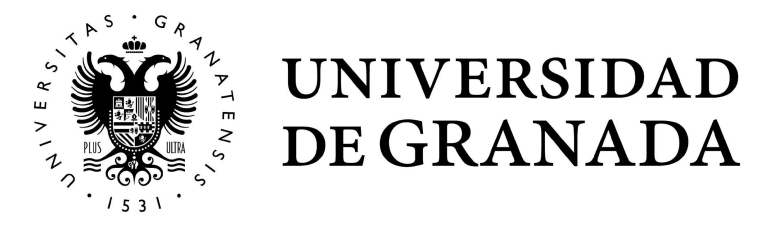

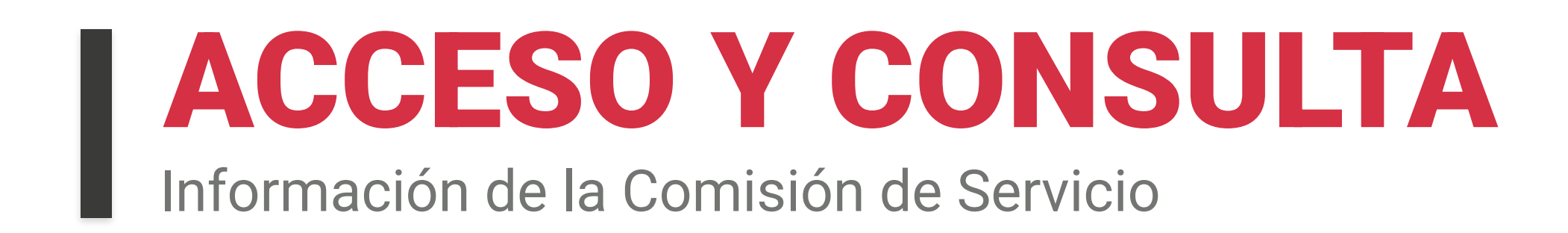

Datos de las Comisiones de Servicio: apuntes de agencia

| Apuntes de agencia |            |                             |         |
|--------------------|------------|-----------------------------|---------|
| Nº Factura         | Tipo       | Razón Social                | Importe |
| 2017/00000069304   | Locomoción | VIAJES EL CORTE INGLES S.A. | 11,65   |
| 2017/00000069306   | Locomoción | VIAJES EL CORTE INGLES S.A. | 75,55   |
| 2017/00000068015   | Dietas     | VIAJES EL CORTE INGLES S.A. | 64,27   |
| 2018/00000018480   | Dietas     | VIAJES EL CORTE INGLES S.A. | 64,27   |
| 2018/00000018479   | Locomoción | VIAJES EL CORTE INGLES S.A. | 11,90   |
| 2018/00000018482   | Locomoción | VIAJES EL CORTE INGLES S.A. | 13,70   |
| 2018/00000018331   | Locomoción | VIAJES EL CORTE INGLES S.A. | 16,10   |
| 2018/00000018462   | Locomoción | VIAJES EL CORTE INGLES S.A. | 10,55   |

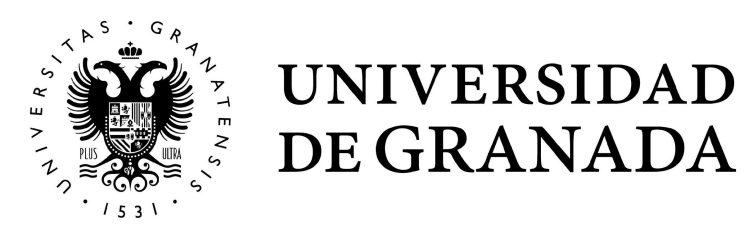

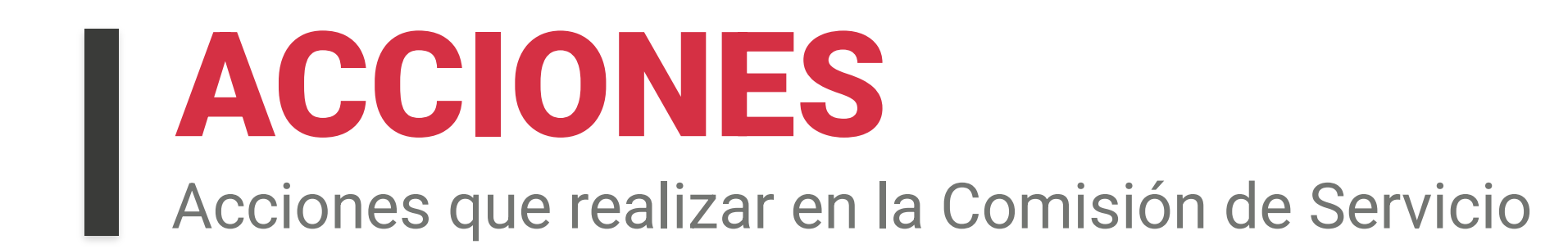

Acciones a realizar sobre la Comisión de Servicio

Marcar checks de la "Declaración Responsable" en casoValidar o enviar a Subsanar

| Acciones C  | omisión                                                                                                    |
|-------------|----------------------------------------------------------------------------------------------------|
| DECLAR      | O RESPONSABLEMENTE:                                                                                                    |
| 🗌 Que       | los datos aportados son ciertos y los documentos son originales y completos.                                                                                               |
| Que<br>exig | conozco las Normas para la liquidación y tramitación de indemnizaciones por razón<br>encia temporal para la tramitación y la justificación documental. Enlace Normativa Ed |
| Validar     | Subsanar                                                                                                    |

#### En caso de enviar a Subsanar, indicar en observaciones el motivo

Enviar comisión a subsanar

Indique a continuación las observaciones pertinentes de acuerdo a la operación de subsanar (Campo Obligatorio)

Enviar Comisión a Subsanar

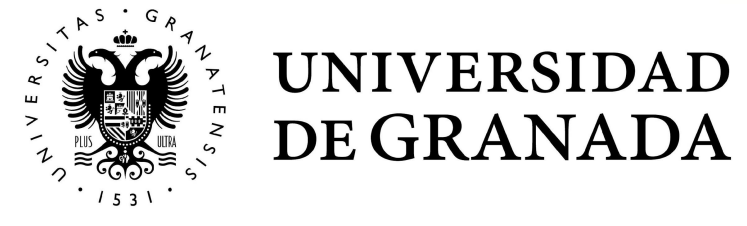

de servicio de la UGR en cuanto a la con. UGR

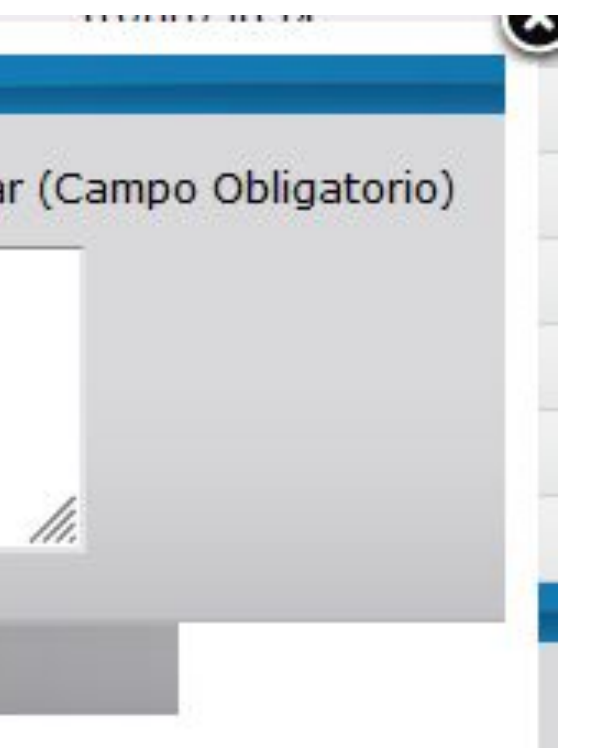

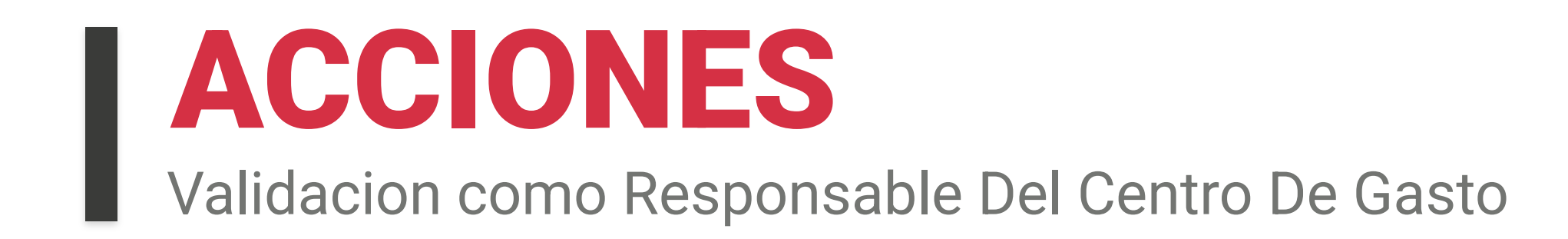

Cuando el comisionado es a su vez Responsable del Centro de Gasto

 Realizará validación como comisionado según se ha explicado
Accederá posteriormente a través de "Registro Contable" con rol "Responsable del Centro de Gasto" al módulo "Comisiones de Servicio"
Podrá realizar la validación de la Comisión.

| gistro Contable de Facturas | Gestión Universitari                            |
|-----------------------------|-------------------------------------------------|
|                             |                                                 |
|                             |                                                 |
|                             |                                                 |
| Comisiones de Servicio      |                                                 |
|                             |                                                 |
|                             | Tipo usuario: Responsable de Centro de Gasto. ? |

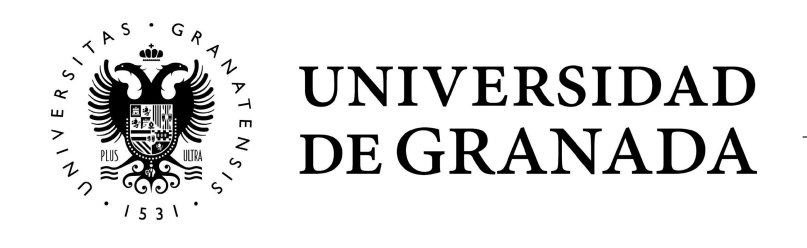

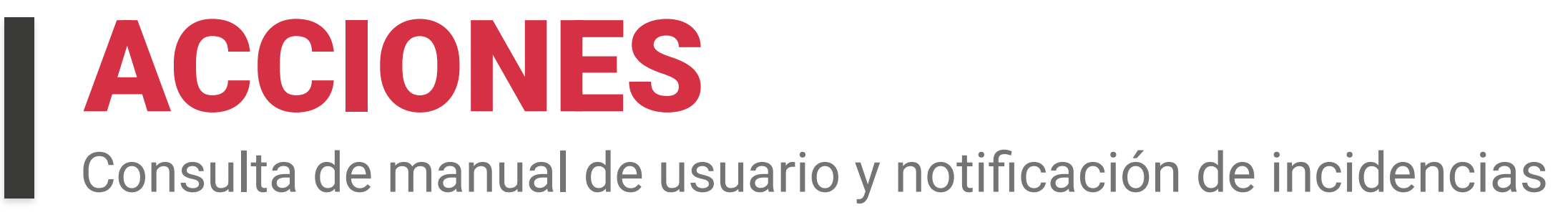

Consulta del manual de usuario en cualquier momento, pulsando botón Ayuda

Se realizarán diferentes actualizaciones a lo largo del tiempo, tanto de la aplicación como del manual

| io    | Cambiar Clave                 | Contacto           | Ayuda 🕐                    | Salir U                   |  |  |
|-------|-------------------------------|--------------------|----------------------------|---------------------------|--|--|
|       | ? Ayuda d                     | e <b>Comisio</b>   | nes de Ser                 | vicio                     |  |  |
|       |                               |                    |                            |                           |  |  |
|       | Manual de usuar               | io Comisionado par | a las Comisiones de        | Servicio                  |  |  |
| Códig | Manual de usuar<br>o Comisión | io Comisionado par | a las Comisiones de<br>Eje | Servicio<br>rcicio 2025 ~ |  |  |

Notificar incidencias a correo: incidenciasasesoria@ugr.es

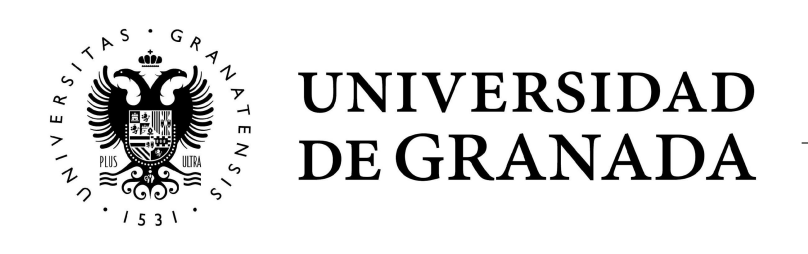

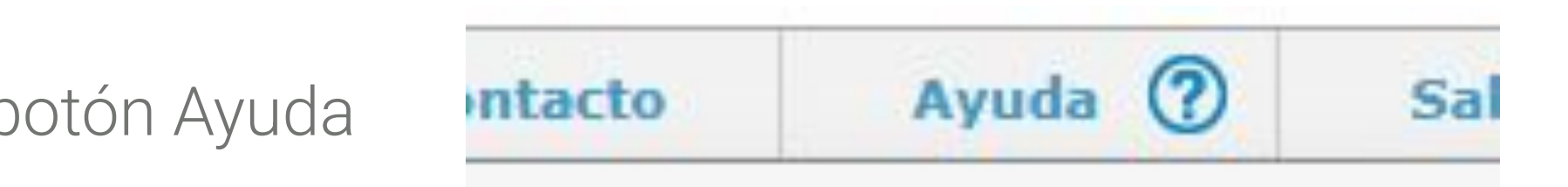

#### **GRACIAS POR SU ATENCIÓN** PARA CONTACTAR CON NOSOTROS, PUEDEN DIRIGIRSE A:

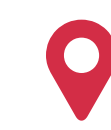

#### CSIRC-Asesoría y Desarrollo de Aplicaciones de **Gestión** Servicio Central de Informática (Edf.Mecenas)

C/ Profesor Adolfo Rancaño CP:18071 Granada (Granada

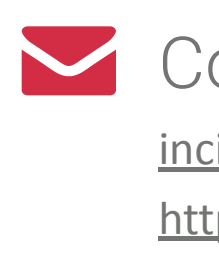

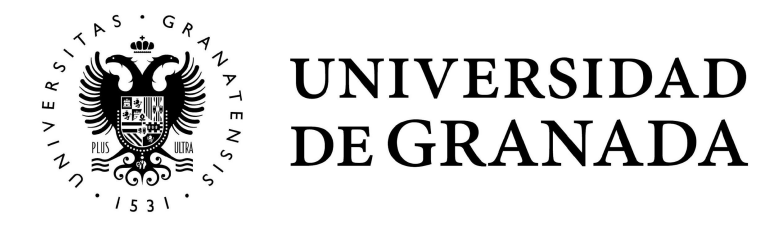

#### Correo / Web

incidenciasasesoria@ugr.es https://www.ugr.es/universidad/organizacion/entidades/csirc-asesoria-desarrollo-aplicaciones-gestion